**E** – Taxation: DTP

Version 1.2

# "E-Taxation"

Application Software for "Directorate of Town Panchayats"

Developed and implemented by

National Informatics Centre (NIC), Chennai.

### CONTENTS

| Home Pag        | ge                               |
|-----------------|----------------------------------|
| <b>Property</b> | Fax Calculator                   |
| Check You       | ur Dues                          |
| View Rece       | ipts 11                          |
| Quick pay       |                                  |
| Citizen Se      | rvices                           |
| I.              | Property Tax19                   |
| II.             | Property Tax Name Transfer       |
| III.            | Water Connection                 |
| IV.             | Profession Tax                   |
| V.              | Trade License                    |
| VI.             | Trade License Renewal            |
| VII.            | Under Ground Sewage Connection25 |
| VIII.           | Check Status                     |

National Informatics Centre (NIC) – E – Taxation - Manual

| Public Log | gin                         |
|------------|-----------------------------|
| New Publi  | c User                      |
| I.         | Online                      |
| II.        | Payment                     |
| III.       | Payment Transaction History |
| About Us   |                             |
| Who's Wh   | 0                           |
| Frequently | Asked Questions             |
| Contact U  | s                           |

## HOME PAGE

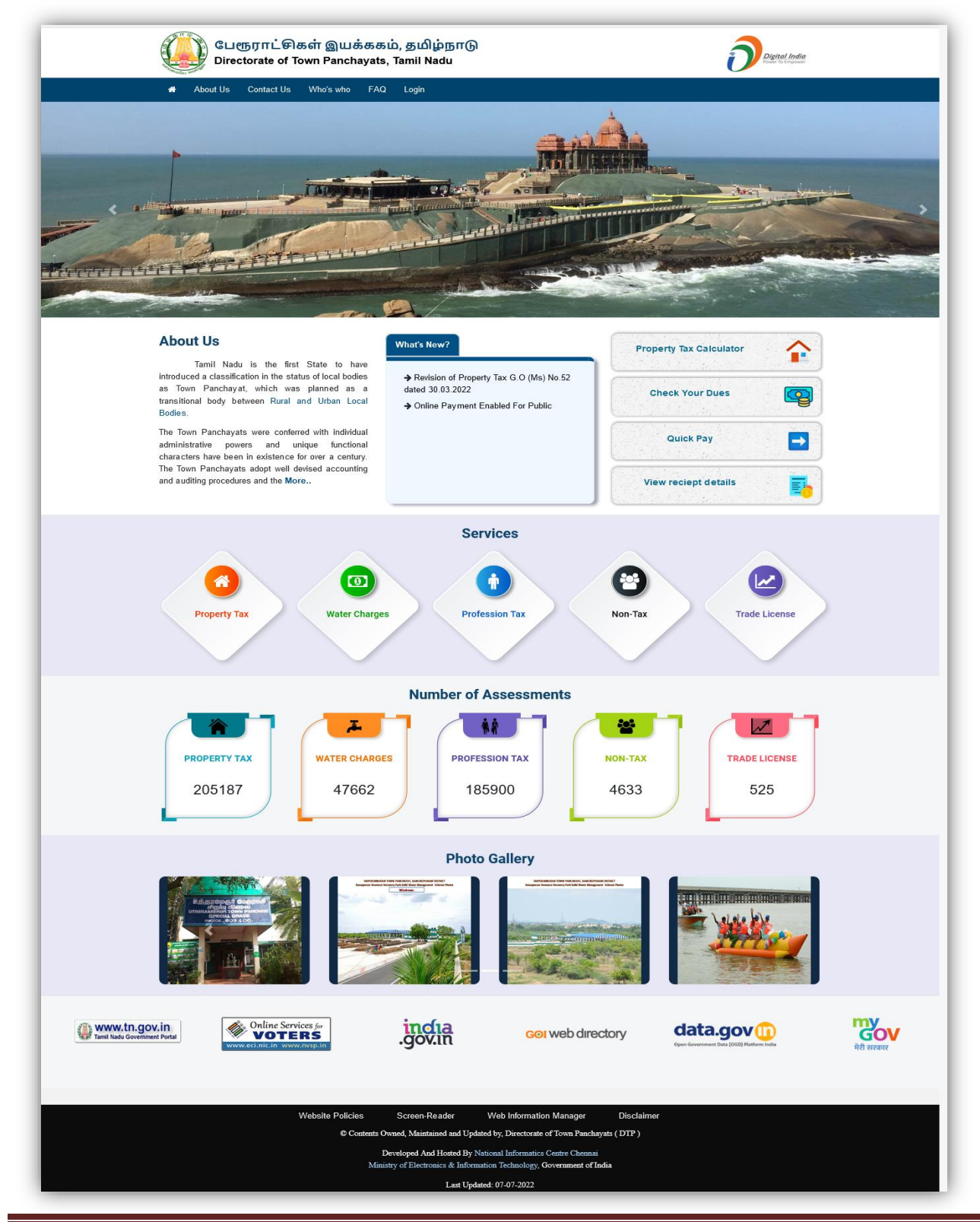

National Informatics Centre (NIC) – E – Taxation - Manual

# **INTRODUCTION:-**

- Tamil Nadu is the first State to have introduced a classification in the status of local bodies as Town Panchayat, which was planned as a transitional body between Rural and Urban Local Bodies.
- The Town Panchayats were conferred with individual administrative powers and unique functional characters have been in existence for over a century. The Town Panchayats adopt well devised accounting and auditing procedures and the service delivery to the public has been better.
- Town Panchayats are under the administrative control Municipal Administration and Water Supply Department, at Govt. level.
- The Town Panchayats are places of importance such as Division / Taluk headquarters, Tourist Spots, Pilgrim Centers and Commercial/Industrial towns. This has necessitated special attention to the civic needs of the Town Panchayats.

### The website offers various services to citizens, including:

- **Property tax:** Information and payment of property tax.
- **Water charges:** Information and payment of water charges.
- Profession tax: Information and payment of profession tax.
- Non-tax: Other non-tax payments.
- **Trade license:** Information and application for trade licenses.
- The website also provides information about the town Panchayats, their functions, and contact details. There is also a section for news and updates.
- Overall, the website provides a convenient way for citizens to access information and services related to town Panchayats in Tamil Nadu.

### **PROPERTY TAX CALCULATOR:-**

Click the property tax calculator and fill the forms.

| Propert | y Tax Calculator |          |
|---------|------------------|----------|
| Chec    | ck Your Dues     |          |
| G       | Quick Pay        | Ð        |
| Vie     | w Receipts       | <b>5</b> |

| 🕆 About Us                          | Citizen Services | BRAP(Dashboard) | Who's Who | FAQ Contact Us Help | Login         |    |
|-------------------------------------|------------------|-----------------|-----------|---------------------|---------------|----|
| Property <sup>-</sup>               | Tax Calcul       | ator            |           |                     |               |    |
|                                     |                  |                 |           |                     |               |    |
| * District                          | Choose           |                 | •         | * Town Panchayat    | Choose        | ۷  |
| * Building Zone                     | Choose           |                 | •         | * Building Usage    | Choose        | v  |
| * Building Type                     | Choose           |                 | •         | * Building Age      | Choose        | v  |
| * Total Area ( <mark>In Sq</mark> . | ft)              |                 |           | * Enter Captcha     | Enter Captcha |    |
|                                     |                  |                 |           |                     | lkmsny        | 00 |
|                                     |                  |                 | С         | alculate            |               |    |
|                                     |                  |                 |           |                     |               |    |
|                                     |                  |                 |           |                     |               |    |

Select the District, Town Panchayat, Building Zone, Building Usage, Building Type, Building Age and Total Area (in Sq ft), Enter Captacha.

| * District                                           | Coimbatore                                 | ~                  | * Town Panchayat                  | Chettipalayam        |                     |
|------------------------------------------------------|--------------------------------------------|--------------------|-----------------------------------|----------------------|---------------------|
| * Building Zone                                      | A ZONE EDU INST                            | ~                  | * Building Usage                  | Commercial           |                     |
| * Building Type                                      | RCC                                        | ~                  | * Building Age                    | Below 5 years        |                     |
| * Total Area (In Sq.ft)                              | 20                                         |                    | * Enter Captcha                   | Ikmsny               |                     |
|                                                      |                                            |                    |                                   | lkmsny               | ତ ଦ                 |
|                                                      |                                            | Ca                 | alculate Reset                    |                      |                     |
|                                                      |                                            | Prop               | erty Tax Calculator               |                      |                     |
| Zone                                                 |                                            |                    |                                   |                      | Chettipalayam       |
| Building Usage                                       |                                            |                    |                                   |                      | Commercial          |
| Tax Rate(Zone X Usage)                               | (per Sq.Ft)                                |                    |                                   |                      | 3.15 As per In Sq.1 |
| Monthly Rental value (Bu                             | illding Area X Zone Basic Value)           |                    |                                   |                      | 63                  |
| Annual Rental Value (Monthly Rental value X 12)      |                                            |                    |                                   |                      |                     |
| Plot value (Annual Renta                             | I Value (Monthly Rental value X 12) X      | 0.1666666667)      |                                   |                      | 126                 |
| Building Valuc(Annual Ro                             | ental Value (Monthly Rental value X 12     | 2) - Plot value)   |                                   |                      | 630                 |
| Maintenance charge of th                             | ne building (10% Building Value)           |                    |                                   |                      | 63                  |
| Basic Value(Annual Rent                              | al Value (Monthly Rental value X 12) -     | - Maintenance ch   | harge of the building)            |                      | 693                 |
| Discount of Building Age<br>15 to 25 Years - 15% Bas | sic Value 5 to 15 Years - 10% Basic Va     | alue Above 25 Ye   | ears - 20% Basic Value Below 5 ye | ars - 0% Basic Value | 0                   |
| Discount for Building Typ<br>RCC - 0% Basic Value Ti | e<br>hatched - 25% Basic Value Tiled - 25% | 6 Basic Value      |                                   |                      | 0                   |
| Annual Value (Basic Valu                             | ie - (Discount of Building Age + Discou    | unt for Building T | īype))                            |                      | (₹)693              |
| Raised net annual value                              | (Period 18 * 1.06)                         |                    |                                   |                      | (₹)735              |
| Half Yearly Tax :                                    |                                            |                    |                                   |                      |                     |
|                                                      | ue X 10%)                                  |                    |                                   |                      | (₹)74               |
| General Tax (Annual Valu                             |                                            |                    |                                   |                      | (Ŧ) 0               |
| General Tax (Annual Valu<br>Library Cess (General Ta | x X 10%)                                   |                    |                                   |                      | (() 0               |

- Fill the District, Town Panchayat, Building Zone, Building Usage, Building Type, Building Age, Total Area(in Sq ft), Enter Captacha.
- Save the form and show the details of property tax calculator

### **CHECK YOUR DUES:-**

Choose the District, Town Panchayat, Tax Type, Assessment number or Mobile Number and Name of the Assessment and enter the captacha.

| The information provided on | line, is up to d | ate and no ph | iysical visit to the departmen | t is required for che | cking your | property tax dues. ) |   |
|-----------------------------|------------------|---------------|--------------------------------|-----------------------|------------|----------------------|---|
| District Name               |                  |               | Town Panchayat                 |                       |            | Тах Туре             |   |
| Choose                      | ~                |               | Choose                         | ~                     |            | Choose               | * |
|                             |                  | (OR)          |                                |                       | (AND)      |                      |   |
| Er                          | nter Captcha     |               | Enter Captcha                  | gvjtmc                |            | <b>()</b>            |   |

- Select the District, Town Panchayat, TaxType, Assessment number or Mobile Number And Name of the Assessment and enter the captacha.
- Search the Assessment Number and Details show.

#### **E** – Taxation: **DTP**

#### Version 1.2

| Che      | ck Your D                    | ues               |                        |                         |                  |                 |                     |                      |              |            |
|----------|------------------------------|-------------------|------------------------|-------------------------|------------------|-----------------|---------------------|----------------------|--------------|------------|
| ( The in | formation provided           | online, is u      | p to date and no ph    | ysical visit to the dep | partment is re   | quired fo       | er checking your p  | roperty tax dues. )  |              |            |
| District | Name                         |                   |                        | Town Panchayat          |                  |                 |                     | Тах Туре             |              |            |
| Kanc     | heepuram                     |                   | ~                      | Sriperumbudur           |                  | ~               |                     | Property Tax         |              | ~          |
| Asse     | ssment Number                |                   | (OR)                   | Mobile Numbe            | r                |                 |                     | Name of the Assessee |              |            |
|          |                              |                   |                        |                         |                  |                 | (AND)               |                      |              |            |
|          |                              |                   |                        |                         |                  |                 |                     |                      |              |            |
|          |                              | Enter Cap         | tcha                   | Enter Captcha           | k                | hlvei           | i                   | <b>S</b> A           |              |            |
|          |                              |                   |                        |                         |                  |                 |                     |                      |              |            |
|          |                              |                   |                        | Searc                   | ch Cancel        |                 |                     |                      |              |            |
|          |                              |                   |                        | Ass                     | sessment D       | Details         |                     |                      |              |            |
| Name     |                              | கே. ஜெ            | யபால்                  | Mobile No               | 97               | *****           | ⊧36                 | Email Id             |              |            |
| Building | Licence No                   |                   |                        | Building Licence D      | ate              |                 |                     | Survey No            |              |            |
| Ward N   |                              | WD-04             |                        | Block No<br>Street Name | Th               | iruman          | gai Alwar           | Building Zone        | //<br>B Zone |            |
| Building | Usage                        | Own Re            | sidence                | Building Type           | str              | reet-(ST        | r-17)               | Building Age         | Below 5      | vears      |
| Total Ar | ea                           | 800               |                        | Building Completie      | on               |                 |                     | Financial Year       | 2008-20      | 09         |
| Half Yea | arly                         | 1                 |                        | Mode Type               | Те               | mporar          | y                   | Sector               |              |            |
|          |                              | ı                 |                        | Property / SWM          | User <u>Char</u> | ges <u>De</u> r | mand <u>Details</u> |                      |              |            |
| SI.No    | Financial Yea                | r/Half            | Property<br>Demand (Z) | Property                | SWM              |                 | SWM                 | Receipt Numb         | per          | Billing    |
|          | Tear                         |                   | Demand (C).            | (₹).                    | Amount           | iu<br>(₹).      | Amount (₹).         |                      |              | Date       |
| 1        | 2014-2015(AP<br>SEPTEMBER)-1 | RIL-<br>.st Half  | 847.00                 | 847.00                  |                  |                 |                     | 4174                 |              | 05-02-2015 |
| 2        | 2014-2015(OC<br>MARCH)-2nd H | TOBER-<br>alf     | 847.00                 | 847.00                  |                  |                 |                     | 4174                 |              | 05-02-2015 |
| 3        | 2015-2016(AP<br>SEPTEMBER)-1 | RIL-<br>st Half   | 847.00                 | 847.00                  |                  |                 |                     | 10441                |              | 18-01-2016 |
| 4        | 2015-2016(OC<br>MARCH)-2nd H | TOBER-<br>alf     | 847.00                 | 847.00                  |                  |                 |                     | 0 10441              |              | 18-01-2016 |
| 5        | 2016-2017(AP<br>SEPTEMBER)-1 | RIL-<br>st Half   | 847.00                 | 847.00                  |                  |                 |                     | 19308                |              | 23-02-2017 |
| 6        | 2016-2017(OC<br>MARCH)-2nd H | TOBER-<br>alf     | 847.00                 | 847.00                  |                  |                 |                     | 0 19308              |              | 23-02-2017 |
| 7        | 2017-2018(AP<br>SEPTEMBER)-1 | RIL-<br>.st Half  | 847.00                 | 847.00                  |                  |                 |                     | 0 21646              |              | 14-02-2018 |
| 8        | 2017-2018(OC<br>MARCH)-2nd H | TOBER-<br>alf     | 847.00                 | 847.00                  |                  |                 | (                   | 21646                |              | 14-02-2018 |
| 9        | 2018-2019(AP<br>SEPTEMBER)-1 | RIL-<br>.st Half  | 1059.00                | 1059.00                 | 15               | 0.00            | 150.00              | 32136                |              | 12-02-2019 |
| 10       | 2018-2019(OC<br>MARCH)-2nd H | TOBER-<br>alf     | 1059.00                | 1059.00                 | 15               | 0.00            | 150.00              | 32136                |              | 12-02-2019 |
| 11       | 2019-2020(AP<br>SEPTEMBER)-1 | RIL-<br>st Half   | 847.00                 | 847.00                  | 15               | 0.00            | 150.00              | 35677                |              | 09-03-2020 |
| 12       | 2019-2020(OC<br>MARCH)-2nd H | TOBER-<br>alf     | 847.00                 | 847.00                  | 15               | 0.00            | 150.00              | 35677                |              | 09-03-2020 |
| 13       | 2020-2021(AP<br>SEPTEMBER)-1 | RIL-<br>st Half   | 423.00                 | 423.00                  | 15               | 0.00            | 150.00 39264        |                      |              | 01-03-2021 |
| 14       | 2020-2021(AP<br>SEPTEMBER)-1 | RIL-<br>st Half   | 424.00                 | 424.00                  | 15               | 0.00            | 150.00              | 500028               |              | 08-04-2020 |
| 15       | 2020-2021(OC<br>MARCH)-2nd H | TOBER-            | 847.00                 | 847.00                  | 15               | 0.00            | 150.00              | 39264                |              | 01-03-2021 |
| 16       | 2021-2022(AP                 | RIL-              | 847.00                 | 847.00                  | 15               | 0.00            | 150.00              | 0 2021-2022/200105   | /1/3516      | 17-03-2022 |
| 17       | 2021-2022(OC                 | TOBER-            | 847.00                 | 847.00                  | 15               | 0.00            | 150.00              | 0 2021-2022/200105   | /1/3516      | 17-03-2022 |
| 18       | 2022-2023(AP                 | RIL-              | 1271.00                | 1271.00                 | 15               | 0.00            | 150.00              | 0 2022-2023/200105   | /1/4520      | 06-03-2023 |
| 19       | 2022-2023(OC                 | TOBER-            | 1271.00                | 1271.00                 | 15               | 0.00            | 150.00              | 2022-2023/200105     | /1/4520      | 06-03-2023 |
| 20       | 2023-2024(AP                 | RIL-              | 1271.00                | 1271.00                 | 15               | 0.00            | 150.00              | 2023-2024/200105     | /1/4950      | 10-02-2024 |
| 21       | SEPTEMBER)-1<br>2023-2024(OC | st Half<br>TOBER- | 1271.00                | 1271.00                 | 15               | 0.00            | 150.00              | 0 2023-2024/200105   | /1/4950      | 10-02-2024 |
| 22       | MARCH)-2nd H                 | alf<br>RTI -      | 1271.00                | 0                       | 1.0              | 0.00            |                     |                      |              |            |
|          | SEPTEMBER)-1                 | st Half           | 12/1.00                | 0                       | 15               | 0.00            |                     |                      |              |            |
| 23       | 2024-2025(OC<br>MARCH)-2nd H | alf               | 1347.00                | 0                       | - 15             | 0.00            |                     |                      |              |            |
| L        |                              | Total             | 21,678.00              | 19,060.00               | 2,250            | 0.00            | 1,950.00            | •                    |              |            |

#### **VIEW RECEIPTS:**

- Click the View receipts Button
- \* To choose the Taxtype, Receipt Number or District, Town Panchyat, Assessment Number .
- Save the Details and show the form

| View Receipt(s)        |                            |                         |
|------------------------|----------------------------|-------------------------|
|                        | Тах Туре                   | Choose 🗸                |
| Receipt Number         | Receipt No                 | (or)                    |
| District<br>Viluppuram | Town Panchayat<br>Gingee V | Assessment Number<br>59 |
|                        | Enter Captcha Enter Ca     | otcha mjxhao 🔞 ଦ        |
|                        | Sho                        | Cancel                  |

|       | View Receipt(s)           |                          |                         |                  |
|-------|---------------------------|--------------------------|-------------------------|------------------|
|       |                           | Тах Туре                 | Property Tax 🗸          |                  |
|       | Receipt Number Receipt No |                          | (or)                    |                  |
|       | District<br>Viluppuram    | Town Panchayat<br>Gingee | Assessment Number<br>59 |                  |
|       | Er                        | uhbida                   | uhb1da S <sup>O</sup>   |                  |
|       |                           | C:                       | nncel                   |                  |
| S.No. | Collection Date           | Receipt No               | Action (Tamil)          | Action (English) |
| 1     | 23-11-2022 03:47 PM       | 2022-2023/200068/1/838   | Download Receipt        | Download Receipt |
| 2     | 21-01-2023 03:06 PM       | 2022-2023/200068/1/1706  | 6 Download Receipt      | Download Receipt |

#### **E** – Taxation: **DTP**

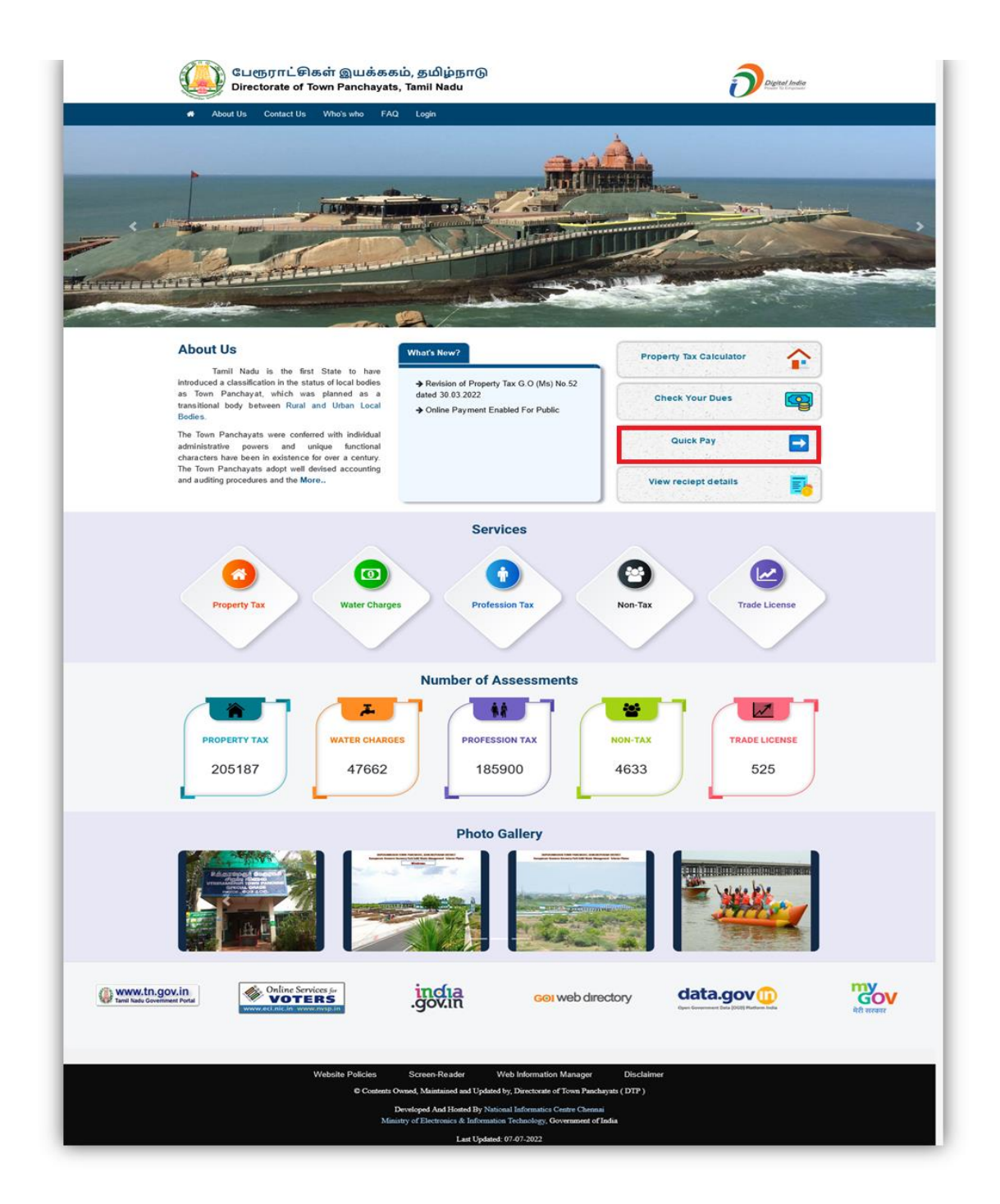

# **QUICK PAY:-**

Click Quick Pay -> View Payment History / Download Receipt

| Note: Any Clarification Regarding Online Pay | yment - Toll Fr | ee:18602664959 Email: NDPS.Helpdesk@atomtech.in |  |
|----------------------------------------------|-----------------|-------------------------------------------------|--|
| Tax Online Payment                           |                 |                                                 |  |
|                                              |                 |                                                 |  |
|                                              | Pay Tax         | View Payment History / Download Receipt         |  |
|                                              |                 |                                                 |  |

| ollection          |              |             |                               |         |      |
|--------------------|--------------|-------------|-------------------------------|---------|------|
| Personal Informati | on           |             |                               |         |      |
| * Name             |              | * Mobile No | * Er                          | nail Id |      |
| Assessment Details | 5            |             |                               |         |      |
| * District Name    | Choose       | v           | * Town Panchayat Name         | Choose  | *    |
| * Tax Type         | Property Tax | ~           | * Assessment Number           |         |      |
|                    |              |             |                               |         |      |
|                    |              |             | Enter Captcha : Enter Captcha | aenpim  | View |
|                    |              |             |                               |         |      |

| ollection      |                            |                   |              |                  |                |                                             |                                           |            |
|----------------|----------------------------|-------------------|--------------|------------------|----------------|---------------------------------------------|-------------------------------------------|------------|
| Personal Info  | ormation                   |                   |              |                  |                |                                             |                                           |            |
| * Name         |                            | * Mobile No       |              |                  | * Em           | ail Id                                      |                                           |            |
| Assessment [   | Details                    |                   |              |                  |                |                                             |                                           |            |
| * District Nan | Kancheepuram               | ~                 |              | * Town Panch     | ayat Name      | Walajabad                                   |                                           | ~          |
| * Тах Туре     | Property Tax               | ~                 |              | * Assessment     | Number         | 59                                          |                                           |            |
| Exe            | cutive Officer(Contact Det | tails)            |              |                  |                |                                             |                                           |            |
| Mobile Numbe   | er                         |                   |              | Enter Captcha :  | nter Captcha   | kicant                                      |                                           | View       |
| Email Addres   | s                          |                   |              |                  |                | KISBL                                       |                                           |            |
|                |                            |                   |              |                  |                |                                             |                                           |            |
| District Name  | Town Panchayat Name        | Assessment Number | Name         | Door Number      | Total Area (in | Square Feet)                                | Ward Name                                 | Street Nam |
| Kancheepuram   | Walajabad                  | 59                | -            | 4                | 43             | 2                                           | WD-04                                     | ST-09      |
|                |                            |                   |              |                  |                |                                             |                                           |            |
|                |                            | Pro               | perty T      | ax Collection    |                |                                             |                                           |            |
| SI.No<br>[1]   | Financial Year<br>[2]      |                   | Hall         | Year<br>3]       |                | Property Demand (₹).<br>Select All ₹<br>[4] |                                           |            |
| 1              | 2024-2025                  | (APRIL            | -SEPTE       | MBER) - 1st Half |                | 394.00                                      |                                           |            |
| 2              | 2024-2025                  | (осто             | BER-MA       | RCH) - 2nd Half  |                | 417.00                                      |                                           |            |
|                |                            | Total             |              |                  |                |                                             | 811.00                                    |            |
|                |                            |                   | SWM C        | ollection        |                |                                             |                                           |            |
| Sl.No<br>[1]   | Financial Year<br>[2]      |                   | Month<br>[3] |                  | sv             | /M Demand Ar<br>Select A<br>[4]             | nount (₹).<br>II                          |            |
| 1              | 2024-2025                  |                   | APRIL        |                  | 10.00          | <b>~</b>                                    |                                           |            |
| 2              | 2024-2025                  |                   | MAY          |                  | 10.00          |                                             | l.                                        |            |
| 3              | 2024-2025                  |                   | JUNE         |                  | 10.00          | ~                                           |                                           |            |
| 4              | 2024-2025                  |                   | JULY         |                  | 10.00          | ~                                           | l.                                        |            |
| 5              | 2024-2025                  | ,                 | UGUST        |                  | 10.00          | ~                                           |                                           |            |
| 6              | 2024-2025                  | SE                | ртемве       | R                | 10.00          |                                             | L. C. C. C. C. C. C. C. C. C. C. C. C. C. |            |
| 7              | 2024-2025                  | o                 | CTOBER       | L                | 10.00          |                                             |                                           |            |
| 8              | 2024-2025                  | NC                | OVEMBE       | R                | 10.00          | <b>Z</b>                                    | l.                                        |            |
| 9              | 2024-2025                  | DI                | ECEMBE       | R                | 10.00          |                                             | 1                                         |            |
| 10             | 2024-2025                  | ינ                | ANUARY       | •                | 10.00          | <b>~</b>                                    | l.                                        |            |
| 11             | 2024-2025                  | FE                | BRUAR        | Y                | 10.00          | ~                                           |                                           |            |
| 12             | 2024-2025                  |                   | MARCH        |                  | 10.00          | <b>~</b>                                    |                                           |            |
|                | Te                         |                   |              |                  |                |                                             |                                           |            |

|                  | Advance Available ( <b>₹</b> ). |                    |                              |  |  |
|------------------|---------------------------------|--------------------|------------------------------|--|--|
| Тах Туре         | Demand Selected (₹).            | Utilize : •Yes ONo | Amount payable (₹).          |  |  |
| Property Tax     | 811.00                          | 0.00               | 811.00                       |  |  |
| SWM User Charges | 120.00                          | 0                  | 120.00                       |  |  |
|                  | Total (Rs.)                     |                    | 931.00                       |  |  |
|                  | Incentive Amount (Rs.)          |                    | 0.00                         |  |  |
|                  | Interest Amount (Rs.)           |                    | 7.00                         |  |  |
|                  | Total payable (₹).              |                    | 938.00                       |  |  |
| Payment Mode     | Demand Draft Details            |                    |                              |  |  |
| Online           | Payable Amount                  | 938.00             |                              |  |  |
|                  | Payment Gateway                 |                    |                              |  |  |
|                  | Atom Technologies               | Ltd.               |                              |  |  |
|                  |                                 |                    |                              |  |  |
|                  |                                 | Cancel(Al          | lt+Shift+c) PAY(Alt+Shift+p) |  |  |

# **VIEW PAYMENT HISTORY:**

- Enter Email id or Mobile Number(Which was Entered when paying tax) -> Click the Get status
- Now we can see the status of the Assessment, Click the check status Button. Now Status will be changed either failed or success (whether Transaction was failed at bank side) then Demand will show as usual for that assessment.

| Payment 1 | Fransaction History |                  |                    |                    |            |
|-----------|---------------------|------------------|--------------------|--------------------|------------|
| Email     |                     |                  | (OR)               | Mobile Number      |            |
| mahaprabu | 1994@gmail.com      |                  |                    | Mobile Number      |            |
|           |                     |                  |                    |                    | Get Status |
| S.No      | Transaction ID      | Transaction Date | Transaction Status | Transaction Amount | Action     |
|           |                     |                  | No Record Found    |                    |            |
| Make Anot | her Payment         |                  |                    |                    |            |

# **DOWNLOAD RECEIPTS:**

- Enter Email id or Mobile Number(Which was Entered when paying tax) -> Click the Get status
- If you need the receipt click the download option and download the receipts

# **CITIZEN SERVICES**

to find on the Home Page:

- Welcome to the Citizen Services Portal, your one-stop destination for accessing government services conveniently online.
- This guide is designed to assist you in navigating through the portal and using its features efficiently. Whether you're applying for Property Tax, Property Tax Name Transfer, Water Connection, Profession Tax, Trade License, Trade License Renewal

   (OR) Checking the Status of your application, this guide has got you covered.
- Upon accessing the Citizen Services Portal, you will be greeted with the Home Page, which serves as the central hub for accessing various services and features. Here's what you can expect

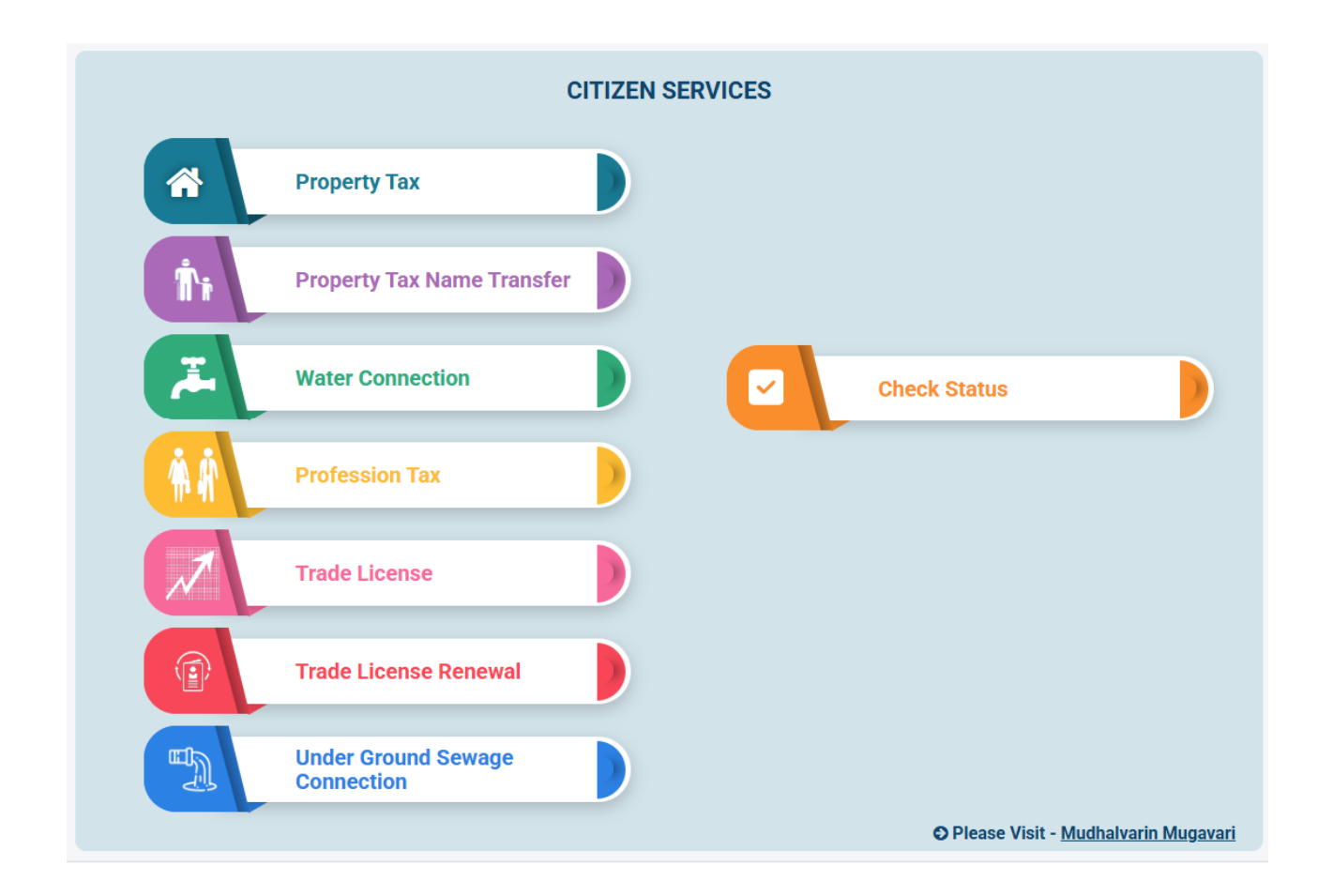

In Citizen Services:

- Property Tax
- Property Tax Name Transfer
- Water Connection
- Profession Tax
- Trade License
- Trade License Renewal
- Under Ground Sewage Connection

For each of these services:

- Redirects to a page for mobile number and CAPTCHA entry.
- Follows with an OTP verification page, which is common across all services.
- ✤ . Mobile Number Verification You'll be directed to a Mobile Number Verification page.

| Mobile No     |                                               |
|---------------|-----------------------------------------------|
| Enter Captcha | Enter Captcha wpjcqf                          |
|               | Save and Next(Step 2:Mobile OTP Verification) |

- Enter your mobile number. An OTP will be sent to the provided mobile number for verification.
- Once verified, you'll be granted access to proceed with the new property tax assessment.

| Mobile Number                      | XXXXXX8773                |
|------------------------------------|---------------------------|
| Enter your One Time Password (OTP) | (OTP Valid for 5 minutes) |
| Verify Send/Rese                   | end OTP                   |

# **PROPERTY TAX**

| Property Tax - New Assessme | ent                  |                                |            |
|-----------------------------|----------------------|--------------------------------|------------|
| * District                  | Choose 🗸             | * Town Panchayat               | Choose 🗸   |
| * Name (in English)         |                      | * Name (in Local Language)     |            |
| * Mobile No                 |                      | Email Id                       |            |
| Building Licence No         |                      | Building Licence Date          |            |
| Block No                    |                      | Door Number                    |            |
| * Ward No                   | Choose 🗸             | * Street Name                  | Choose 🗸   |
| * Street Location           | Choose 🗸             | Building Zone                  |            |
| * Building Sector           | Choose 🗸             | * Building Usage               | Choose 🗸   |
| * Building Type             | Choose 🗸             | * Building Age                 | Choose 🗸   |
| * Total Area                | (in Sq.ft)           | Makkaludan Mudhalvar<br>Number |            |
| SI. No                      | Survey No            | Sub Division No                | Action Add |
|                             |                      | No Record Found                |            |
| SI. No F                    | oor Name             | Square Feet                    | Action Add |
|                             |                      | No Record Found                |            |
| Document Enclosed/ Maxim    | um File Size · 5MR ) |                                |            |
|                             |                      |                                |            |
|                             |                      |                                |            |

- ✤ Fill out the required details accurately, including property information and owner details.
- Submit the form along with any necessary documents as instructed.

### PROPERTY TAX NAME TRANSFER

|        | DTP - Government of TamilNadu             |                                                                   | Q Skip To Main Conten                                                   | nt 🚠 🛈 A+ A A- ENGL                   | ISH 🗸                             |
|--------|-------------------------------------------|-------------------------------------------------------------------|-------------------------------------------------------------------------|---------------------------------------|-----------------------------------|
| Í.     | பேரூராட்சிகள் இ<br>Directorate of Town Pa | ியக்ககம், தமிழ்நாடு<br>anchayats, Tamil Nadu                      |                                                                         | Degetal<br>Power Scient               | ladia                             |
|        | About Us Contact Us Who Is                | Who FAQ Help Login                                                |                                                                         |                                       |                                   |
|        |                                           |                                                                   |                                                                         |                                       |                                   |
|        | Name Transfer Assessment                  |                                                                   |                                                                         |                                       |                                   |
|        | * District                                | Choose 🗸                                                          | * Town Panchayat                                                        | Choose 🗸                              |                                   |
|        | * Assessment Number                       |                                                                   |                                                                         |                                       | -                                 |
|        | * Name (in Local Language)                |                                                                   | * Name (in English)                                                     |                                       | _                                 |
|        | Door No                                   |                                                                   | Ward No                                                                 |                                       | _                                 |
|        | Street Name                               |                                                                   | Total Area                                                              |                                       |                                   |
|        | Name Transfer To                          |                                                                   |                                                                         |                                       |                                   |
|        | * Name (in Local Language)                |                                                                   | * Name (in English)                                                     |                                       |                                   |
|        | Mobile Number                             | 8754085961                                                        | Email Id                                                                |                                       |                                   |
|        | * Remark                                  |                                                                   | * Sub Registrar Office                                                  | Choose                                |                                   |
|        | Document Enclosed( Maximun                | n File Size : 5MB )                                               |                                                                         |                                       | -                                 |
|        |                                           | Save                                                              | Reset                                                                   |                                       |                                   |
|        |                                           |                                                                   |                                                                         |                                       |                                   |
| .govin | GOI web directory                         | Clata.gov                                                         | म्रिट्टू<br>मेरी सरकार                                                  | Azadi <sub>Ka</sub><br>Amrit Mahotsav | Digital India<br>Polar to Imposer |
|        | Site Map                                  | Website Policies Screen-                                          | Reader Web Information Manag                                            | er Disclaimer                         |                                   |
|        |                                           | © Contents Owned, Maintained and Update                           | d by, Directorate of Town Panchayats ( DTP                              |                                       |                                   |
|        |                                           | Developed And Hosted By Nat<br>Ministry of Electronics & Informat | ional Informatics Centre Chennai<br>ion Technology, Government of India |                                       |                                   |
|        |                                           | Last Update                                                       | d: 25-07-2023                                                           |                                       |                                   |

- Fill out the required details accurately, including property information and owner details.
- Submit the form along with any necessary documents as instructed.

# WATER CONNECTION

| C                                                       | DTP - Government of TamilNadu             |                                                                        | Q Skip To Main Content                                                         | A+ A A- ENGLI                                 | SH 🗸                                                        |
|---------------------------------------------------------|-------------------------------------------|------------------------------------------------------------------------|--------------------------------------------------------------------------------|-----------------------------------------------|-------------------------------------------------------------|
|                                                         | பேரூராட்சிகள் இ<br>Directorate of Town Pa | யக்ககம், தமிழ்நாடு<br>nchayats, Tamil Nadu                             |                                                                                | Digital II                                    | ndia<br>cover                                               |
|                                                         | About Us Contact Us Who Is V              | Who FAQ Help Login                                                     |                                                                                |                                               |                                                             |
|                                                         | Water Charges - Registration              |                                                                        |                                                                                |                                               |                                                             |
|                                                         | * District                                | Choose 🗸                                                               | * Town Panchayat                                                               | Choose 🗸                                      | C.                                                          |
|                                                         | *Property Tax No                          |                                                                        |                                                                                |                                               | -                                                           |
|                                                         | Name (in English)                         |                                                                        | Name (in Local Language)                                                       |                                               |                                                             |
|                                                         | Mobile No                                 |                                                                        | Email Id                                                                       |                                               | -                                                           |
|                                                         | Door No                                   |                                                                        | Ward No                                                                        |                                               |                                                             |
|                                                         | Street Name                               |                                                                        | Nature of Connection                                                           | Choose V                                      |                                                             |
|                                                         | Connection Type                           | Choose 🗸 🛇                                                             |                                                                                |                                               |                                                             |
|                                                         |                                           | Save                                                                   | Reset                                                                          |                                               |                                                             |
|                                                         |                                           |                                                                        |                                                                                |                                               |                                                             |
| data.gov ()<br>Open Government Data (DCG) Parform India | मेरी सरकार                                | Azadi <sub>Ka</sub><br>Amrit Mahotsav                                  | Digital India<br>Professional Statements                                       | WWW.tn.gov.in<br>Tamil Nadu Government Portal | Online Services for<br>VOTERS<br>www.eci.nic.in www.rvsp.in |
|                                                         | Site Map                                  | Website Policies Screen-                                               | Reader Web Information Manager                                                 | r Disclaimer                                  |                                                             |
|                                                         |                                           | © Contents Owned, Maintained and Update<br>Developed And Hosted By Nat | d by, Directorate of Town Panchayats (DTP)<br>ional Informatics Centre Chennai |                                               |                                                             |
|                                                         |                                           | Ministry of Electronics & Informat                                     | ion Technology, Government of India                                            |                                               |                                                             |
|                                                         |                                           | Last Update                                                            | d: 25-07-2023                                                                  |                                               |                                                             |

- ✤ Fill out the required details accurately, including property information and owner details.
- Submit the form along with any necessary documents as instructed.

### **PROFESSION TAX**

|                                |                               | cop cogni                           |                             |
|--------------------------------|-------------------------------|-------------------------------------|-----------------------------|
| Profession Tax - New Assessm   | ent                           |                                     | 1                           |
| * District                     | Choose 🗸                      | * Town Panchayat                    | Choose 🗸                    |
| *Name (in English)             | Enter Name in English Here    | *Name (in Local Language)           |                             |
| *PAN Number                    | Enter PAN Number Here         | *Email Id                           | Example: example@gmail.co   |
| *Mobile No                     |                               |                                     |                             |
| *Organization Name             | Choose 🗸                      | *Door No                            |                             |
| *Ward No                       |                               | *Street Name                        |                             |
| *Designation (in English)      | Enter Designation English Nam | *Designation (in Local<br>Language) | Enter Designation Tamil Nam |
| *Half Year                     | Choose 🗸                      | *Half Year Income                   | Enter value above 120000    |
| *Slab Range                    |                               | *Slab Rate (Half Yearly)            |                             |
| Makkaludan Mudhalvar<br>Number |                               |                                     |                             |
| Document Enclosed( Maximu      | m File Size : 5MB )           |                                     |                             |
|                                |                               |                                     |                             |
|                                | Save                          | Reset                               |                             |

- ✤ Fill out the required details accurately, including property information and owner details.
- Submit the form along with any necessary documents as instructed.

# **TRADE LICENSE**

| About Us Citizen Services Who I               | s Who FAQ Contact Us             | Help Login                           |                            |
|-----------------------------------------------|----------------------------------|--------------------------------------|----------------------------|
|                                               |                                  |                                      |                            |
| Traders Code Details                          |                                  |                                      | Renewal Request            |
|                                               | Deta                             | ils of Applicant                     | 1                          |
| *Mobile No                                    |                                  | *Email Id                            |                            |
| *Applicant Name (in Local<br>Language)        |                                  | *Applicant Name (in<br>English)      |                            |
| *Gender                                       | ○ Male ○ Female<br>○ Transgender | *Age                                 |                            |
| Father / spouse Name (in Local<br>Language)   |                                  | Father / Spouse Name<br>(in English) |                            |
| * District                                    | Choose ~                         | * Town Panchayat                     | Choose                     |
| *Ward No                                      | Choose ~                         | *Street Name                         | Choose                     |
| *Door No                                      |                                  | *Pincode                             |                            |
| *Aadhar Number                                |                                  | GST                                  |                            |
|                                               | Details                          | of Trade Location                    |                            |
| * District                                    | Choose ~                         | * Town Panchayat                     | Choose                     |
| *Ward No                                      | Choose ~                         | *Street Name                         | Choose                     |
| *Door No                                      |                                  | ]                                    |                            |
|                                               | De                               | tails of Trade                       |                            |
| *Licence Type                                 | Choose ~                         | *Trader                              |                            |
| *Licence Validity                             | Choose ~                         | *Date                                |                            |
| *Establishment Name (in Local<br>Language)    |                                  | *Establishment Name (in English)     |                            |
| *Motor is Avaliable                           | 🔿 Yes 💿 No                       | *Motor Range(in Horse<br>Power)      | Choose                     |
| Motor Range(in Horse Po                       | wer) Amount(₹) :: 0              | т                                    | rade Rate(₹) :: 0          |
| *Are You the<br>owner(Land/Building/Location) |                                  | *Rent Lease agreement                | Choose File No file chosen |
| *Profession Tax Paid                          | O Yes O No                       | *Remarks                             |                            |
|                                               |                                  |                                      |                            |
| *Property Tax Paid                            | 🔿 Yes 💿 No                       | *Property Tax<br>Assessment Number   |                            |
| Makkaludan Mudhalvar Number                   |                                  |                                      |                            |
| Document Enclosed( Maximum                    | File Size : 5MB )                |                                      |                            |
|                                               | Sa                               | ve Cancel                            |                            |

- Fill out the required details accurately, including property information and owner details.
- Submit the form along with any necessary documents as instructed.

### **TRADE LICENSE RENEWAL:-**

| About Us Citizen Services Who I             | s Who FAQ Contact Us He | elp Login                            |                         |
|---------------------------------------------|-------------------------|--------------------------------------|-------------------------|
| Traders Code Details                        |                         |                                      | New Trade License Reque |
|                                             | Details of Tr           | ade Location                         |                         |
| * District                                  | Choose ~                | * Town Panchayat                     | Choose                  |
| * Financial Year                            | Choose ~                | * Assessment Number                  |                         |
| Ward No                                     |                         | Street Name                          |                         |
| Door No                                     |                         |                                      | I                       |
|                                             | Details of              | Applicant                            |                         |
| Mobile No                                   | 8870148773              | Email Id                             |                         |
| Applicant Name (in Local<br>Language)       |                         | Applicant Name (in English)          |                         |
| Gender                                      |                         | Age                                  |                         |
| Father / spouse Name (in Local<br>Language) |                         | Father / Spouse Name (in<br>English) |                         |
| District                                    |                         | Town Panchayat                       |                         |
| Ward No                                     |                         | Street Name                          |                         |
| Door No                                     |                         | Pincode                              |                         |
| Aadhar Number                               |                         | GST                                  |                         |
|                                             | Details                 | of Trade                             |                         |
| Licence Type                                |                         | Trader                               |                         |
| Licence Validity                            |                         | Date                                 |                         |
| Establishment Name (in Local<br>Language)   |                         | Establishment Name (in<br>English)   |                         |
| Motor is Avaliable                          |                         | Motor Range(in Horse<br>Power)       |                         |
| Motor Range(in Horse I                      | Power) Amount(₹) :: 0   | Trade Ra                             | ote(₹) :: 0             |
| Are You the owner(Land/Building/Location)   |                         | Rent Lease agreement                 |                         |
| Profession Tax Paid                         |                         | Remarks                              |                         |
| Property Tax Paid                           |                         | Property Tax Assessment<br>Number    |                         |
| Makkaludan Mudhalvar Number                 |                         |                                      |                         |
|                                             | Save                    | Cancel                               |                         |

♦ Once verified, you'll be granted access to proceed with the Trade License Renewal Form.

#### UNDER GROUND SEWAGE CONNECTION:-

| Sewage Connection Application     |                   |                                         | Track My Assessment Entry |
|-----------------------------------|-------------------|-----------------------------------------|---------------------------|
| * District                        | Select District 🗸 | * Town Panchayat                        | Select Town Panchayat 🗸   |
| * Property Tax No                 |                   |                                         |                           |
| Name (in English)                 |                   | Name (in Local Language)                |                           |
| * Name (in English)               |                   | * Name (in Local Language)              |                           |
| Mobile No                         |                   | Email Id                                |                           |
| Door No                           |                   | Ward No                                 |                           |
| Street Name                       |                   | Category Type                           |                           |
| Total Area (In sqft)              |                   | * Constructed Building Area             |                           |
| * No of portions                  |                   | * Total No. Of Latrine and<br>Bathrooms |                           |
| Application Fee Receipt<br>Number |                   | Date Of Connection                      |                           |
| Sub Category Type                 | Choose 🗸          | Deposit Amount                          |                           |
| Maintanance Charges               |                   | Connection Charges                      |                           |
| Supervising Charges               |                   | Centage Amount                          |                           |
| Surcharge                         |                   | Deposit Amount Paid                     |                           |
|                                   | Missing Byelaw Ag | reement Document                        |                           |
| Document Enclosed( Maximum        | File Size : 5MB ) |                                         |                           |
|                                   | Save              | Reset                                   |                           |

- Sewage Connection Application form requiring personal and property details such as district, property tax number, applicant's name, area details, and charges like deposit and maintenance fees.
- Fill out all mandatory fields marked with an asterisk (\*) and attach necessary documents (maximum file size: 5MB). After completing, click "Save" to submit the form.

### **CHECK STATUS:-**

- Select "Check Status" Option from the Home Page, select the "Check Status" option.
- Select Anyone Services and Enter Application Request or Mobile Number or Enter the Makkaludan Mudhalvar Number provided at the time of submission.

| Check Service Request        |                       |  |  |  |  |
|------------------------------|-----------------------|--|--|--|--|
| Service:                     | Select Service Type 🗸 |  |  |  |  |
| Request Number:              |                       |  |  |  |  |
| (Or)                         |                       |  |  |  |  |
| Mobile Number:               |                       |  |  |  |  |
| (Or)                         |                       |  |  |  |  |
| Makkaludan Mudhalvar Number: |                       |  |  |  |  |
| Show                         |                       |  |  |  |  |

#### **E** – Taxation: **DTP**

| Check Service Request        |                       |  |  |  |  |
|------------------------------|-----------------------|--|--|--|--|
| Service:                     | Trade Licence Renewal |  |  |  |  |
| Request Number:              |                       |  |  |  |  |
| (Or)                         |                       |  |  |  |  |
| Mobile Number:               | 8870148773            |  |  |  |  |
| (Or)                         |                       |  |  |  |  |
| Makkaludan Mudhalvar Number: |                       |  |  |  |  |
| Show                         |                       |  |  |  |  |

| Public Request Status                                        |                 |      |            |                     |                         |                         |  |
|--------------------------------------------------------------|-----------------|------|------------|---------------------|-------------------------|-------------------------|--|
| District Name : Thiruvallur Townpanchayat Name : Uthukkottai |                 |      |            |                     |                         |                         |  |
| Request No                                                   | Request<br>Date | Name | Ward<br>No | Street Name         | Remark                  | Action                  |  |
| 2023-<br>2024/55000006/0924071705                            | 09-02-2024      | test |            | WEST<br>KALVAKKARAI | Application<br>Received | Application<br>Received |  |

 View Status Once you've entered the application reference number, you'll be able to view the status of your submitted application.

### **PUBLIC LOGIN**

- Citizens must register their details to access services.
- An OTP is sent to their registered mobile number for verification.
- ♦ After OTP verification, a temporary password is sent to the registered mobile number.
- Using the temporary password, citizens can log in to Public Login.
- Upon first login, users are required to change their password through a forced password change

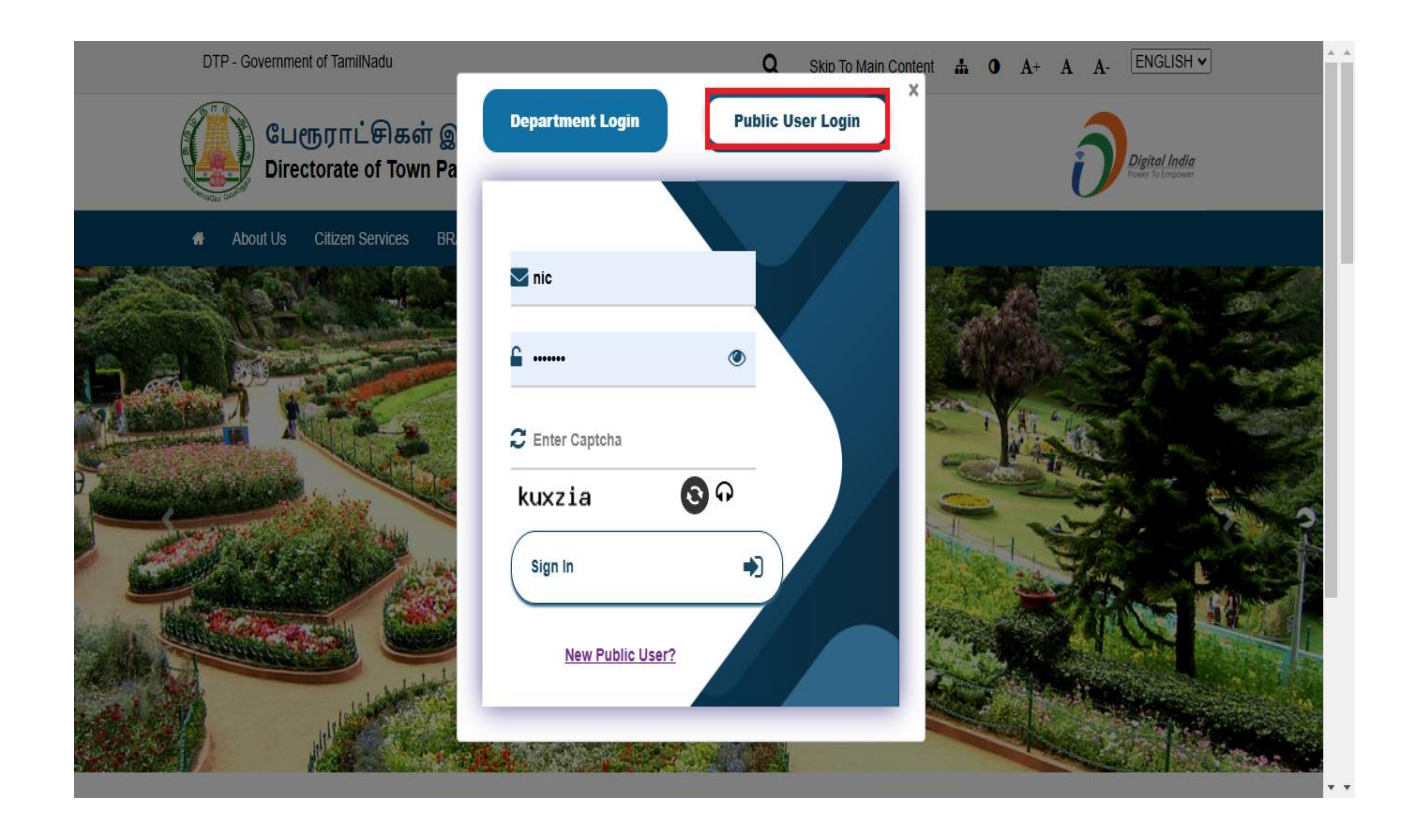

### **NEW PUBLIC USER**

#### • The registration page is displayed for the user to enter their details.

|                                       | DTP - Government                                                                                                    | of TamilNadu                      |                              |                                     |          | Q                                   | Skip To N | Main Content        | # (           | <b>A</b> + | A A   | ENGLISH ¥                         |  |
|---------------------------------------|----------------------------------------------------------------------------------------------------|-----------------------------------|------------------------------|-------------------------------------|----------|-------------------------------------|-----------|---------------------|---------------|------------|-------|-----------------------------------|--|
| Q                                     | Cue<br>Direct                                                                                                    | நராட்சிகள் இ<br>torate of Town Pa | இயக்ககம்,<br>anchayats, Ta   | தமிழ்நா(<br>mil Nadu                | թ        |                                     |           |                     |               |            | ð     | Digital India<br>Power To Empower |  |
| · · · · · · · · · · · · · · · · · · · | About Us                                                                                                    | Citizen Services BF               | RAP(Dashboard)               | Who's Who                           | FAQ      | Contact Us                          | Help      | Login               |               |            |       |                                   |  |
|                                       | Name *                                                                                                    |                                   |                              | USER                                | REGISTI  | RATION<br>Father                    | Husban    | d Name (in E        | English)      |            |       |                                   |  |
|                                       |                                                                                                    |                                   |                              |                                     |          |                                     |           |                     |               |            |       |                                   |  |
|                                       | Gender *<br>Select Ge                                                                                                    | nder                              |                              | ~                                   |          | Mobile                              | No *      |                     |               |            |       |                                   |  |
|                                       | Email Id                                                                                                    |                                   |                              |                                     |          | Addres                              | s *       |                     |               |            |       |                                   |  |
|                                       |                                                                                                    |                                   |                              |                                     |          |                                     |           |                     |               |            |       | <i>i</i> ,                        |  |
|                                       | Captcha *                                                                                                    |                                   | dsvgQ                        | ତ୍ର 📀 🖓                             |          |                                     |           |                     |               |            |       |                                   |  |
|                                       | Save and Next (Step 2: Mobile OTP Verification)                                                                                                    |                                   |                              |                                     |          |                                     |           |                     |               |            |       |                                   |  |
|                                       | india<br>.gov.in                                                                                                    | <mark>coı</mark> web dıre         | ctory d                      |                                     |          | <b>लाभू</b><br>दुर्वि<br>मेरी सरकार | /         | Azadi ,<br>Amrit Ma | Ka<br>ahotsav |            | ĺ     | Digital India                     |  |
|                                       |                                                                                                    | Site                              | Map Webs<br>© Contents Owned | ite Policies<br>I, Maintained and U | Screen-I | Reader<br>Directorate of            | Web Inf   | formation Man       | ager          | Discl      | aimer |                                   |  |
|                                       | Developed And Hosted By National Informatics Centre Chennai<br>Ministry of Electronics & Information Technology, Government of India<br>Last Updated: 19-12-2024 |                                   |                              |                                     |          |                                     |           |                     |               |            |       |                                   |  |

✤ To register the details and save next step of otp verify deatils.

# **OTP VERIFY**

| DTP - Gove | ernment of TamilNadu                                                       | Q                      | Skip To Main Content 🛔 0 A | + A A- ENGLISH -                   |
|------------|----------------------------------------------------------------------------|------------------------|----------------------------|------------------------------------|
|            | பேரூராட்சிகள் இயக்ககம், தமிழ்<br>Directorate of Town Panchayats, Tamil Nad | நாடு<br>lu             |                            | Digital India<br>Former to Empower |
| About      | Us Citizen Services BRAP(Dashboard) Who's Wi                               | ho FAQ Contact Us      | Help Login                 |                                    |
|            |                                                                            |                        |                            |                                    |
|            | OTP Sent to your Mobile Nu                                                 | umber, Please Verify 1 | o activate your account    |                                    |
| -          |                                                                            |                        | зиллка                     |                                    |
|            | Mobile Number                                                              | · · ·                  | XXXXX9396                  |                                    |
|            | Enter your One Time Password (OTP)                                         | Send/Resend OTP        | (OTP Valid for 5 minutes)  |                                    |
|            |                                                                            | Verify                 |                            |                                    |
|            |                                                                            |                        |                            |                                    |
|            |                                                                            |                        |                            |                                    |

- Verify the Name and Mobile Number and Enter your OTP Number verify the details.
- ✤ After OTP verification **Temporary Password** Send it mobile number.

### **CHANGE PASSWORD**

| User Name        | tpbc1.200008@gmail.com |
|------------------|------------------------|
| Mobile Number    | xxxxx999999            |
| Current Password |                        |
| New Password     |                        |
| Confirm Password |                        |

✤ Change the password then again login and access your main page details.

# Welcome Portal

| DTP - Government of TamilNadu Q Skip To Main Content 📥 9 A+ A A- ENGLISH 🗸                                                                                       | subeka 🗸                                                |  |  |  |  |
|----------------------------------------------------------------------------------------------------|---------------------------------------------------------|--|--|--|--|
| பேரூராட்சிகள் இயக்ககம், தமிழ்நாடு<br>Directorate of Town Panchayats, Tamil Nadu                                                                                  | Last Login :19-12-2024 10:37 AM<br>From IP :10.163.2.95 |  |  |  |  |
| 👘 Online 🕶 Property Tax 🕶 Water Charges 🕶                                                                                                    |                                                         |  |  |  |  |
|                                                                                                    |                                                         |  |  |  |  |
| Welcome to DTP Portal<br>You can make online payment for various taxes.<br>Details of your transaction can be viewed.                                            |                                                         |  |  |  |  |
| Site Map Website Policies Screen-Reader Web Information Manager<br>© Contents Owned, Maintained and Updated by, Directorate of Town Panchayats (DTP)             | Disclaimer                                              |  |  |  |  |
| Developed And Hosted By National Informatics Centre Chennai<br>Ministry of Electronics & Information Technology, Government of India<br>Last Updated: 19-12-2024 |                                                         |  |  |  |  |
|                                                                                                    |                                                         |  |  |  |  |

- The user is prompted to enter their credentials (username and password) for the first time. After successful login, the system may ask to set up additional details (e.g., security settings, profile preferences).
- Welcome Page: Once logged in, the user is directed to a personalized welcome page that greets them, such as "Welcome [District Town Panchayat]! Get started by exploring your dashboard." The page may also display a brief tutorial or orientation for first-time users

# **ONLINE**

#### Click the **Online** Menu

- 1. Payment
- 2. Payment Transaction History

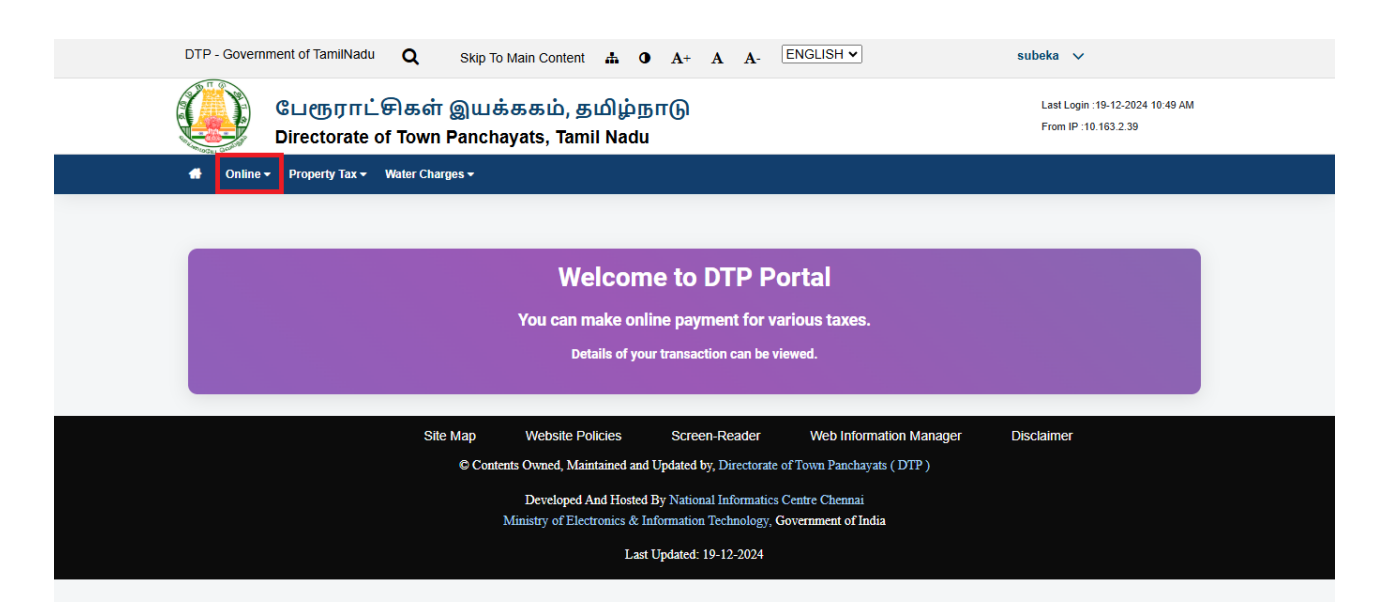

# PAYMENT

 Click the Payment menu and select District Name, Town Panchayat, Tax Type, Assessment Number details.

| DTP - Government of TamilNad                | <sup>dı</sup> Q Skip To Main Content க்<br>சிகள் இயக்ககம், தமி!<br>f Town Panchavate, Tamil Ni | о A+ A A- ENGLISH▼          | subeka ∨<br>Last Login :20-12-2024 11:02<br>AM<br>From IP :10.163.2.39 |
|---------------------------------------------|------------------------------------------------------------------------------------------------|-----------------------------|------------------------------------------------------------------------|
| Online      Property Tax                    | Water Charges -                                                                                | 200                         |                                                                        |
| 141-Payment 142-Payment Transaction History | ,                                                                                              |                             |                                                                        |
| Conection                                   |                                                                                                |                             |                                                                        |
| * District Name                             | Choose 🗸                                                                                       | * Town Panchayat Name       | e choose v                                                             |
| * Тах Туре                                  | Property Tax 🗸                                                                                 | * Assessment Number         |                                                                        |
|                                             | Enter                                                                                          | Captcha : Enter Captcha vbi | nhtd 📀 View                                                            |

### **E** – Taxation: DTP

#### Version 1.2

| DTP - Government of TamilNad    | ் Q Skip To Main Content க<br>சிகள் இயக்ககம், தமி<br>Town Panchavats, Tamil N | • A+ A A- ENGLISH ▼<br>ழ்நாடு<br>adu | subeka ∨<br>Last Login :20-12-2024 11:02<br>AM<br>From IP :10.163.2.39 |
|---------------------------------|-------------------------------------------------------------------------------|--------------------------------------|------------------------------------------------------------------------|
| Online      Property Tax        | Water Charges -                                                               |                                      |                                                                        |
| 141-Payment                     |                                                                               |                                      |                                                                        |
| 142-Payment Transaction History |                                                                               |                                      |                                                                        |
| Conection                       |                                                                               |                                      |                                                                        |
| * District Name                 | Choose 🗸                                                                      | * Town Panchayat Name                | Choose v                                                               |
| * Тах Туре                      | Property Tax 🗸                                                                | * Assessment Number                  |                                                                        |
|                                 |                                                                               |                                      |                                                                        |
|                                 | Enter                                                                         | Captcha : Enter Captcha vbr          | nhtd O View                                                            |
|                                 |                                                                               |                                      |                                                                        |

| District Name           | Town<br>Panchayat<br>Name | Assessment Door Total Area (in Ward Si<br>Number Name Number Square Feet) Name N |         |               |       |                                 | Street<br>Name      |
|-------------------------|---------------------------|----------------------------------------------------------------------------------|---------|---------------|-------|---------------------------------|---------------------|
| Cancheepuram            | Mangadu                   | 1                                                                                | Test    | 14            | 660   | WD-01                           | ST-01-A.R.<br>NAGAR |
| Property Tax Collection |                           |                                                                                  |         |               |       |                                 |                     |
| SL.No<br>[1]            | Financial Year<br>[2]     | Half Year<br>[3]                                                                 |         |               | Proj  | perty Dema<br>Select All<br>[4] | nd (९).<br>🗹        |
| 1                       | 2024-2025                 | (APRIL-S                                                                         | ертемве | R) - 1st Half | 999.0 | 0 🖸                             |                     |
| 2                       | 2024-2025                 | (OCTOBER-MARCH) - 2nd Half                                                       |         |               | 60.00 | 0 🛛                             |                     |
| 3                       | 2024-2025                 | (остове                                                                          | -1059.  | 00            |       |                                 |                     |
| Total                   |                           |                                                                                  |         |               |       | 0.00                            |                     |

|                                            |                                                                                                    | Advance Available (<).                                                                          |                     |  |  |  |  |
|--------------------------------------------|----------------------------------------------------------------------------------------------------|-------------------------------------------------------------------------------------------------|---------------------|--|--|--|--|
| Tax Type                                   | Demand Selected (₹).                                                                               | Utilize : •Yes ONo                                                                              | Amount payable (₹). |  |  |  |  |
| Property Tax                               | 0.00                                                                                               | 0.00                                                                                            | 0.00                |  |  |  |  |
| SWM User Charges                           | 0.00                                                                                               | 0                                                                                               | 0.00                |  |  |  |  |
| Total (Rs.) 0.00                           |                                                                                                    |                                                                                                 |                     |  |  |  |  |
| Incentive Amount (Rs.) 0.                  |                                                                                                    |                                                                                                 |                     |  |  |  |  |
|                                            | Interest Amount (Rs.)                                                                              |                                                                                                 | 36.00               |  |  |  |  |
|                                            | Total payable (₹).                                                                                 |                                                                                                 | 36.00               |  |  |  |  |
| yment Mode                                 | Online Payment                                                                                     |                                                                                                 |                     |  |  |  |  |
| Dnline                                     | Payable Amount                                                                                     | 36.00                                                                                           |                     |  |  |  |  |
| <ul> <li>Atom Technologies Ltd.</li> </ul> |                                                                                                    |                                                                                                 |                     |  |  |  |  |
|                                            |                                                                                                    |                                                                                                 |                     |  |  |  |  |
|                                            |                                                                                                    | Cancel(Alt+Shift+                                                                               | c) PAY(Alt+Shift+p) |  |  |  |  |
|                                            |                                                                                                    |                                                                                                 |                     |  |  |  |  |
|                                            | Site Map Website Policies                                                                          | Screen-Reader                                                                                   |                     |  |  |  |  |
| •                                          |                                                                                                    |                                                                                                 |                     |  |  |  |  |
| -                                          | Web Information Manager                                                                            | Disclaimer                                                                                      |                     |  |  |  |  |
| · · · · · · · · · · · · · · · · · · ·      | Web Information Manager                                                                            | Disclaimer<br>ed by, Directorate of Town Panchayats ( DTP )                                     |                     |  |  |  |  |
| · · · ·                                    | Web Information Manager I<br>© Contexts Owsed, Maintained and Updat<br>Developed And Hosted By Nat | Disclaimer<br>ed by, Directorate of Town Panchayats ( DTP )<br>ional Informatics Centre Chennai |                     |  |  |  |  |

National Informatics Centre (NIC) – E – Taxation - Manual

#### **E** – Taxation: DTP

# **PAYMENT TRANSACTION HISTORY**

### Click the Payment Transaction History and details

| DTP - Government of     | DTP - Government of TamilNadu Q Skip To Main Content 🛔 O A+ A A- ENGLISH 🗸 subeka 🗸 |                  |                 |        |                    |               |  |
|-------------------------|-------------------------------------------------------------------------------------|------------------|-----------------|--------|--------------------|---------------|--|
| CLI<br>Dire             | பேரூராட்சிகள் இயக்ககம், தமிழ்நாடு<br>Directorate of Town Panchayats, Tamil Nadu     |                  |                 |        |                    |               |  |
| 🚷 Online 🔻 Pro          | Online      Property Tax      Water Charges                                         |                  |                 |        |                    |               |  |
| 141-Payment             |                                                                                     |                  |                 |        |                    |               |  |
| 142-Payment Transaction | ı History                                                                           |                  |                 |        |                    |               |  |
| PAYMENT H               | HISTORY                                                                             |                  |                 |        | Make And           | other Payment |  |
| S.No                    | Transaction ID                                                                      | Transaction Date | Transaction S   | Status | Transaction Amount | Action        |  |
|                         |                                                                                     | N                | lo Record Found |        |                    |               |  |
|                         |                                                                                     |                  |                 |        |                    |               |  |

## **PROPERTY TAX**

- Name Transfer
- New Request
- Request Demo Extension

### NAME TRANSFER

Click Property Tax and click Name Transfer.

| ♣ Online                                 |                                |
|------------------------------------------|--------------------------------|
| 31-Service Request                       | -                              |
| 312 - Name Transfer<br>314 - New Request | 316 - Request Demand Extension |

| Name Transfer Assessment     Track My Name Transfer Assessment Entry |            |                        |             |  |  |  |
|----------------------------------------------------------------------|------------|------------------------|-------------|--|--|--|
| * District                                                           | Choose 🗸   | * Town Panchayat       | Choose 🗸    |  |  |  |
| * Assessment Number                                                  |            |                        |             |  |  |  |
| * Name (in Local Language)                                           |            | * Name in English      |             |  |  |  |
| Door No                                                              |            | Ward No                |             |  |  |  |
| Street Name                                                          |            | Total Area             |             |  |  |  |
| Name Transfer To                                                     |            |                        |             |  |  |  |
| * Name in Local Language                                             |            | * Name in English      |             |  |  |  |
| * Mobile Number                                                      |            | Email                  |             |  |  |  |
| * Financial Year From                                                | 2024-2025  | * Half Yearly From     | Second Half |  |  |  |
| * Date of petition                                                   | 28-01-2025 | * Received From        |             |  |  |  |
| *Order Number                                                        |            | *Order issued date     | 28-01-2025  |  |  |  |
| * Remark                                                             | le le      | * Sub Registrar Office | Choose 🗸    |  |  |  |
| Document Enclosed( Maximum File Size : 5MB )                         |            |                        |             |  |  |  |
| Save Reset                                                           |            |                        |             |  |  |  |

Click Property Tax and click Name Transfer and **save** the form.

### **NEW REQUEST**

Click Property Tax and click Name Request.

| DTP - Government of TamilNadu            | Q Skip To Main Content 🚓 O A+ A A- ENGLISH 🗸               | subeka 🗸                                                |
|------------------------------------------|------------------------------------------------------------|---------------------------------------------------------|
| பேரூராட்<br>Directorate o                | சிகள் இயக்ககம், தமிழ்நாடு<br>f Town Panchayats, Tamil Nadu | Last Login :19-12-2024 10:49 AM<br>From IP :10.163.2.39 |
| 👚 Online 👻 Property Tax 👻                | Water Charges 🕶                                            |                                                         |
| 31-Service Request                       |                                                            | -                                                       |
| 312 - Name Transfer<br>314 - New Request | 316 - Request Demand Extension                             |                                                         |

| Property Tax - New Assessment Entry Track My Assessment Entry |                        |         |                                               |            |  |  |  |
|---------------------------------------------------------------|------------------------|---------|-----------------------------------------------|------------|--|--|--|
| * District                                                    | Choose                 | ~       | * Town Panchayat                              | Choose 🗸   |  |  |  |
| * Name (in English)                                           |                        |         | * Name (in Local Language)                    |            |  |  |  |
| * Mobile No                                                   |                        |         | * Email Id                                    |            |  |  |  |
| Building Licence No                                           |                        |         | Building Licence Date                         |            |  |  |  |
| Block No                                                      |                        |         | Door Number                                   |            |  |  |  |
| * Ward No                                                     | Choose                 | ~       | * Street Name                                 | Choose 🗸   |  |  |  |
| * Street Location                                             | Choose                 | ~       | * Building Zone                               |            |  |  |  |
| * Building Sector                                             | Choose                 | ~       | * Building Usage                              | Choose 🗸   |  |  |  |
| * SWM Slab CategorySWM Slab<br>Category                       | Choose                 | ~       | * SWM Amount (Monthly)SWM<br>Amount (Monthly) |            |  |  |  |
| * Building Type                                               | Choose                 | ~       | * Building Age                                | Choose 🗸   |  |  |  |
| * Total Area                                                  | (in Sq.ft)             |         | * Building Assesment Date                     |            |  |  |  |
| Financial Year                                                |                        |         | Half Yearly                                   |            |  |  |  |
| * Usage Type                                                  | Permanent<br>Temporary | 0       | * Swm Demand generation<br>From Date          |            |  |  |  |
| SI. No                                                        | Survey No              |         | Sub Division No                               | Action Add |  |  |  |
|                                                               |                        | No Reco | ord Found                                     |            |  |  |  |
|                                                               |                        |         |                                               |            |  |  |  |
| No Record Found                                               |                        |         |                                               |            |  |  |  |
|                                                               |                        |         |                                               |            |  |  |  |
| Document Enclosed( Maximum                                    | File Size : 5MB )      |         |                                               |            |  |  |  |
|                                                               | Save Reset             |         |                                               |            |  |  |  |

Click Property Tax and click Name Request and **save** the form.

# **REQUEST DEMAND EXTENSION**

Click Property Tax and click Request Demand Extension

| DTP - Government of TamilNadu <b>Q</b> Skip To Main Content 📥 <b>0</b> A+       | A A- ENGLISH V           | subeka 🗸                                                |
|---------------------------------------------------------------------------------|--------------------------|---------------------------------------------------------|
| பேரூராட்சிகள் இயக்ககம், தமிழ்நாடு<br>Directorate of Town Panchayats, Tamil Nadu |                          | Last Login :19-12-2024 10:49 AM<br>From IP :10.163.2.39 |
| Online - Property Tax - Water Charges -                                         |                          |                                                         |
| 31-Service Request                                                              |                          | -                                                       |
| 312 - Name Transfer   316     314 - New Request                                 | Request Demand Extension |                                                         |

| e > Property Tax > Service Request > | Request Demand Extension    |                    | Form Number : 316          |
|--------------------------------------|-----------------------------|--------------------|----------------------------|
| Property Extension                   |                             |                    | Track My Extension Ent     |
| * District                           | Choose ~                    | * Town Panchayat   | Choose 🛩                   |
| * Assessment no                      |                             | Owner Name         |                            |
| Ward Name                            |                             | Street Name        |                            |
| * Street Location                    |                             | * Building Zone    | Choose 🗸                   |
| * Building Age                       | Choose 🖌                    | * Building Usage   | Choose 🗸                   |
| * Building Type                      | Choose 🗸                    | * Financial Year   | Select Fin Year 💙          |
| * Half Year                          | Select Half Year 💙          |                    |                            |
| * Extension/Deduction                | OExtension ODeduction       |                    |                            |
| Old Area                             | 0 +                         | * Building Area    | Calculation for Total Area |
| * Property Tax                       |                             | * Library Cess     |                            |
| * Education Tax                      |                             | * Net Annual Value |                            |
| * Total                              |                             | * Approval Date    |                            |
| * Reason & Order Details             |                             | * Certified By     |                            |
| Total Area                           |                             |                    |                            |
| Document Enclosed( Maximu            | m File Size : 5MB )<br>Save | Reset              |                            |

Click Property Tax and click Request Demo Extension and save the form.

# WATER CHARGES

- Name Transfer
- Water Charges Registration

### Name Transfer:

Click Water Charges and click Name Transfer.

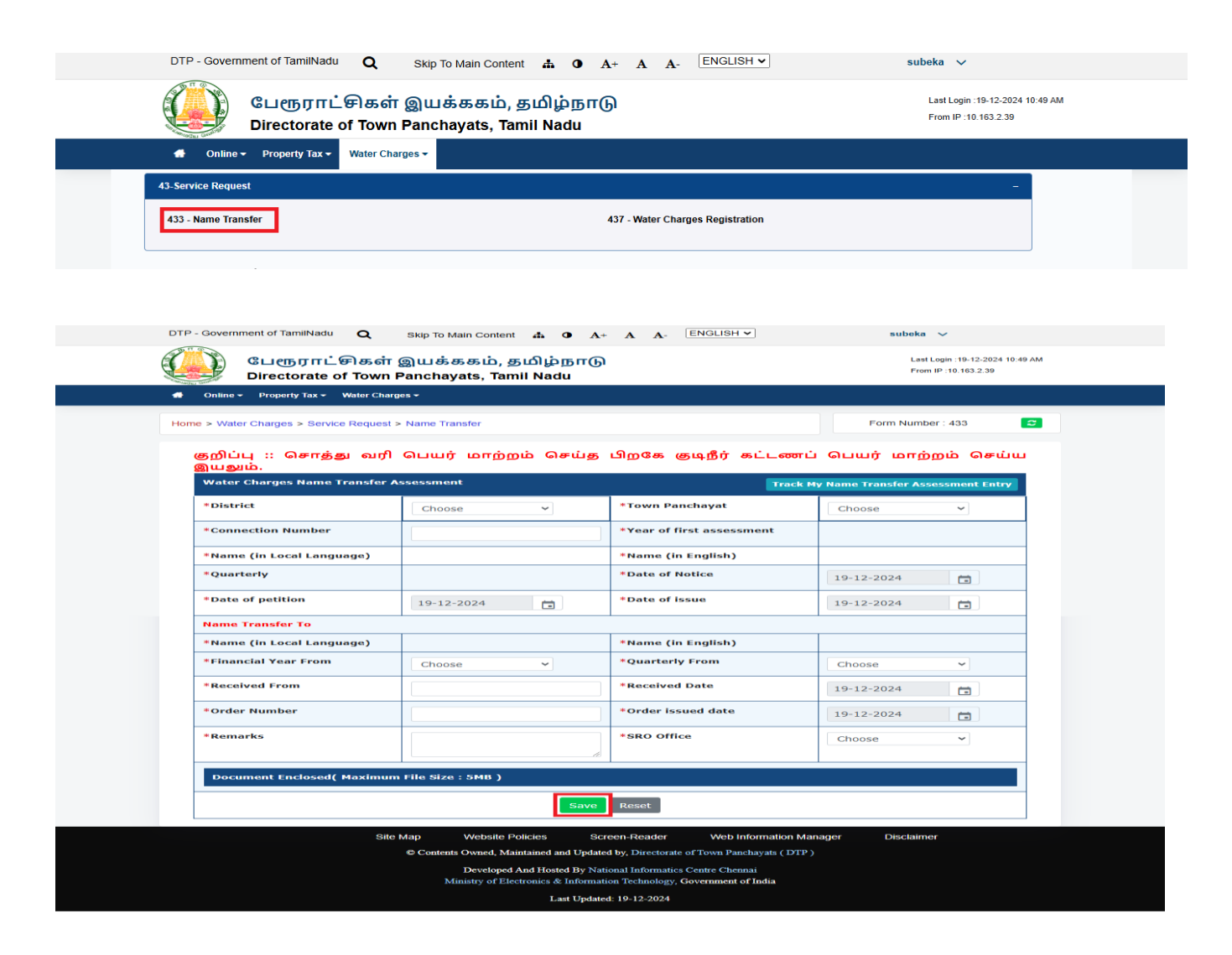

Click Water Charges and click Name Transfer and **save** the form.

# WATER CHARGES REGISTRATION:

Click Water Charges and click Water Charges Registration.

| Last Login :19:12:2024 10:49 AM<br>Directorate of Town Panchayats, Tamil Nadu<br>Tom IP :10:163 2:39<br>Last Login :19:12:2024 10:49 AM<br>From IP :10:163 2:39<br>4 Online • Property Tax • Water Charges •<br>43. Service Request -<br>433 - Name Transfer - | DTP - Government of TamilNadu    | Skip To Main Content 🌲 🛈 A+ A A- ENGLISH 🗸          | subeka 🗸                                                  |
|----------------------------------------------------------------------------------------------------|----------------------------------|-----------------------------------------------------|-----------------------------------------------------------|
| Image: Matrix Charges     Water Charges       43-Service Request     -       433 - Name Transfer     437 - Water Charges Registration                                                                                                    | பேரூராட்சிக<br>Directorate of To | ள் இயக்ககம், தமிழ்நாடு<br>wn Panchayats, Tamil Nadu | Last Login : 19-12-2024 10:49 AM<br>From IP : 10.163.2.39 |
| 43-Service Request                                                                                                    | 🚭 Online 🗸 Property Tax 👻 Water  | Charges -                                           |                                                           |
| 433 - Name Transfer     437 - Water Charges Registration                                                                                                    | 43-Service Request               |                                                     | -                                                         |
|                                                                                                    | 433 - Name Transfer              | 437 - Water Charges Registration                    |                                                           |

| DTP - C | Government of TamilNadu Q                                                                                                    | Skip To Main Content 🛔 0 A+          | A A- ENGLISH ~                     | subeka 🗸          |  |  |  |
|---------|----------------------------------------------------------------------------------------------------|--------------------------------------|------------------------------------|-------------------|--|--|--|
|         | பேரூராட்சிகள் இயக்ககம், தமிழ்நாடு Last Login :19-12-2024 12:36 PM<br>Directorate of Town Panchayats, Tamil Nadu From IP :10.163.2.39                            |                                      |                                    |                   |  |  |  |
|         | Online - Property Tax - Water Charge                                                                                                    | is <b>≁</b>                          |                                    |                   |  |  |  |
| Home    | > Water Charges > Service Request >                                                                                                    | Water Charges Registration           |                                    | Form Number : 437 |  |  |  |
|         |                                                                                                    |                                      |                                    |                   |  |  |  |
|         | Water Tax -Registration                                                                                                    |                                      |                                    |                   |  |  |  |
|         | *District                                                                                                    | Choose 🗸                             | *Town Panchayat                    | Choose 🗸          |  |  |  |
| :       | * Property Tax No                                                                                                    |                                      |                                    |                   |  |  |  |
| :       | *Name in English                                                                                                    |                                      | *Name in Local Language            |                   |  |  |  |
|         | *Mobile No                                                                                                    |                                      | *Email Id                          |                   |  |  |  |
|         | *Door no                                                                                                    |                                      | *Ward no                           |                   |  |  |  |
|         | *Street Name                                                                                                    |                                      | *Nature of Connection              | Choose VS         |  |  |  |
|         | * Connection Type                                                                                                    | Choose 🗸 🛇                           | Registration Amount                |                   |  |  |  |
|         | Save Reset                                                                                                    |                                      |                                    |                   |  |  |  |
|         |                                                                                                    |                                      |                                    |                   |  |  |  |
|         | Site Map Website Policies Screen-Reader Web Information Manager Disclaimer<br>© Contents Owned, Maintained and Updated by, Directorate of Town Panchayats (DTP) |                                      |                                    |                   |  |  |  |
|         |                                                                                                    | Developed And Hosted By Natio        | onal Informatics Centre Chennai    |                   |  |  |  |
|         |                                                                                                    | Ministry of Electronics & Informatio | on Technology, Government of India |                   |  |  |  |
|         |                                                                                                    | Last Updated                         | 20-12-2024                         |                   |  |  |  |

Click Water Charges and click Water Charges Registration and save the form.

National Informatics Centre (NIC) – E – Taxation - Manual

# **ABOUT US**

- Tamil Nadu is the first State to have introduced a classification in the status of local bodies as Town Panchayat, which was planned as a transitional body between Rural and Urban Local Bodies.
- The Town Panchayats were conferred with individual administrative powers and unique functional characters have been in existence for over a century. The Town Panchayats adopt well devised accounting and auditing procedures and the service delivery to the public has been better.
- Town Panchayats are under the administrative control Municipal Administration and Water Supply Department, at Govt. level.

| SI.<br>No | Grades             | Average Annual Income                                      | No of Town Panchayats (As per<br>Reclasiffication) |
|-----------|--------------------|------------------------------------------------------------|----------------------------------------------------|
| 1         | Special<br>Grade   | Exceeding Rs.200 lakh                                      | 62                                                 |
| 2         | Selection<br>Grade | Exceeding Rs.100 lakhs but not exceeding<br>Rs.200 lakh    | 179                                                |
| 3         | Grade - I          | Not exceeding Rs.50 lakhs but not<br>exceeding Rs.100 lakh | 190                                                |
| 4         | Grade - II         | Not exceeding Rs.50 lakh.                                  | 59                                                 |
|           |                    | Total:                                                     | 490                                                |

#### Organisational Setup

| Government                | Hon'ble Minister For Municipal Administration                                |
|---------------------------|------------------------------------------------------------------------------|
|                           | Secretary to Government Municipal Administration And Water Supply Department |
| Head of the<br>Department | Director of Town Panchayats                                                  |

### WHOS WHO:-

- Here the Information about List of Townpanchayat officers and Designation name of the official(thiru/thirumathi),Email,District.
- Any Queries Contact the Town Panchahayat Officers.

| Who        | 's who   |                   |                                        |                                    |                         |
|------------|----------|-------------------|----------------------------------------|------------------------------------|-------------------------|
|            |          | List of Of        | ficers in Towr                         | n Panchayats                       |                         |
| SI.<br>No. | District | TownPanchayat     | Designation                            | Name Of The<br>Official(Thiru/Tmt) | Email                   |
| 1          | Ariyalur | Udayarpalayam     | Executive<br>Officer                   | Mahaprabu                          | maha[at]gmail.com       |
| 2          | Ariyalur | Varadarajanpettai | Executive<br>Officer                   | C Yogashri                         | -                       |
| 3          | Ariyalur | Varadarajanpettai | Town<br>Panchayat<br>Bill<br>Collector | ELANGOVAN                          | vtpettai[at]gmail.com   |
| 4          | Ariyalur | Varadarajanpettai | Town<br>Panchayat<br>Bill<br>Collector | Mahaprabu                          | mahaprabhu[at]gmail.com |
| 5          | Ariyalur | Varadarajanpettai | Town<br>Panchayat<br>Bill              | siva                               | sivaraj[at]gmail.com    |

### FREQUENTLY ASKED QUESTIONS:-

- This FAQ section provides essential information about the functions, responsibilities, and services of the District Town Panchayat. Whether you're a resident, business owner, or visitor, these FAQs cover frequently asked questions to help you understand the procedures, policies, and resources available within the Panchayat.
- Property Tax, Water Charges, Profession Tax, Non Tax, Trade License

| Frequently    | Asked Que             | estions             |         |               |   |
|---------------|-----------------------|---------------------|---------|---------------|---|
| Property Tax  | Water Charges         | Profession Tax      | Non Tax | Trade License |   |
|               |                       |                     |         |               |   |
| ? What        | t is Property tax?    |                     |         |               | ~ |
|               |                       |                     |         |               |   |
| ? Who         | is empowered to l     | evy a Property Tax' | ?       |               | ~ |
| ? What        | t are the compone     | nts of Property Tax | ?       |               | ~ |
|               |                       |                     |         |               |   |
| <b>?</b> What | t is the period of le | evy of the Property | tax?    |               | ~ |

### **CONTACT US**

- Reach out to us for any questions, support, or feedback—we're here to help! Connect with us via phone, email, or visit our office during working hours
- Here List of Director of Town Panchayat Zone Level Officers Executive Engineers Assistant Executive Engineers

#### **Directorate of Town Panchayats**

Get In Touch

| SI. No. | Name                                                                                                    | Telephone (Office) |
|---------|----------------------------------------------------------------------------------------------------|--------------------|
| 1.      | Thiru. Kiran Gurrala, IAS.,<br>Director of Town Panchayats                                                   | 29520050           |
| 2.      | Thiru S.M.Malayaman Thirumudikari,M.Sc.,(Maths),M.Sc.,(Env),B.Ed.,<br>Additional Director of Town Panchayats | 29520050 ext 23    |
| 3.      | Thiru.K.Elangovan ,B.Sc.,<br>Joint Director (General)                                                        | 29520051 ext 22    |
| 4.      | Tmt. M.Meenakhsi ,M.Com.,<br>Joint Director(Scheme)                                                          |                    |
| 5.      | Thiru. G.Ravi,B.E.,M.B.A.,<br>Superintending Engineer                                                        | 29520051 ext 24    |
| 6.      | Thiru.K.Vaithiyalingam,B.E.,<br>Executive Engineer                                                           | 29520051 ext 25    |

| Zone / District Level Officers<br>LIST OF ASSISTANT DIRECTOR OF TOWN PANCHAYATS |              |                               |                  |            |                                |
|---------------------------------------------------------------------------------|--------------|-------------------------------|------------------|------------|--------------------------------|
| SI. No.                                                                         | Zone         | Name of the ADTP (Thiru/Tmt.) | Office Phone No. | Cell No.   | E-Mail ID                      |
| 1                                                                               | Kancheepuram | N.Latha                       | 044-27237710     | 8925809212 | adtp[dot]tnkpm[at]nic[dot]in   |
| 2                                                                               | Thiruvallur  | S.Jayakumar                   | 044-27665953     | 8925809213 | adtptlr[at]tn[dot]nic[dot]in   |
| 3                                                                               | Vellore      | R.Gururajan                   | 0416-2253647     | 8925809214 | adtpvlr[at]gmail[dot]com       |
| 4                                                                               | Dharmapuri   | S.Ganesh                      | 04342-230849     | 8925809215 | adtpdpi[at]tn[dot]nic[dot]in   |
| 5                                                                               | Salem        | P.Ganesharam                  | 0427-2413184     | 8925809216 | adtpsalemzone[at]gmail[dot]com |

| LIST OF EXECUTIVE ENGINEERS |              |                                |               |            |  |
|-----------------------------|--------------|--------------------------------|---------------|------------|--|
| SI. No.                     | Head Quarter | Name of the E.E. (Thiru./Tmt.) | Office Ph No. | Cell No.   |  |
| 1                           | Coimbatore   | P.Mohan                        | 0422-2301210  | 8925809235 |  |
| 2                           | Dharmapuri   | R.Ganesamoorthi                | 04342 230849  | 8925809234 |  |
| 3                           | Trichy       | KR.S.Karuppiah                 | 0431-2465956  | 8925809233 |  |
| 4                           | Madurai      | M.Sairaj                       | 0452-2530564  | 8925809236 |  |
| 5                           | Tirunelveli  | P.T.Tharmaraj                  | 0462-2500809  | 8925809237 |  |

#### **E** – Taxation: **DTP**

#### Version 1.2

#### LIST OF ASSISTANT EXECUTIVE ENGINEERS

| SI. No. | Head Quarter             | Name of the A.E.E. (Thiru./Tmt.) | Office Ph No. | Cell No.   |
|---------|--------------------------|----------------------------------|---------------|------------|
| 1       | Kancheepuram             | U.Saravanan(I/C)                 | 044-27237710  | 8925809238 |
| 2       | Thiruvallur              | U.Saravanan                      | 044-27665953  | 8925809239 |
| 3       | Vellore                  | C.Amsa                           | 0416-2253647  | 8925809240 |
| 4       | Tiruvannamalai           | B.Sengutuvan                     | 0416-2253647  | 8925809241 |
| 5       | Dharmapuri & Krishnagiri | R.Ganesan(I/c)                   | 04342 230849  | 8925809242 |

#### Get in Touch

| District * | • | Town Panchayat * | ~ | Tax Type *                              |
|------------|---|------------------|---|-----------------------------------------|
| Name *     |   | Email *          |   | Mobile *<br>Please fill out this field. |
| Subject *  |   |                  |   |                                         |
| Message *  |   |                  |   |                                         |
|            |   | <i>h</i>         |   |                                         |
| Captcha *  |   |                  |   |                                         |
| rmitqa 📀   |   |                  |   |                                         |
|            |   | Submit Reset     |   |                                         |

✤ "Get in touch for assistance, inquiries, or feedback. We're here to support you!"

#### **E** – Taxation: **DTP**